# **AVISO**

ALUMNOS QUE LIBERARON EL SERVICIO SOCIAL **GENERACIÓN 2021-2024** Y PARA LOS QUE FINALIZARÁN EL SERVICIO SOCIAL EN **AGOSTO 2024**.

LA OFICINA DE SERVICIO SOCIAL DEL CBTIS No 213, SOLICITA MUY ATENTAMENTE LA DOCUMENTACIÓN QUE SE REQUIERE PARA CONTINUAR EL TRÁMITE DE TITULACIÓN **SOLO** PARA AQUELLOS ALUMNOS QUE LIBERARON EL SERVICIO SOCIAL Y PARA LOS PRÓXIMOS A LIBERARLO EN AGOSTO 2024, **ADEMÁS DE QUE DEBEN CUMPLIR CON LAS 2 PRIMERAS OPCIONES DE TITULACION**.

A CONTINUACIÓN SE COMPARTE INFORMACIÓN DETALLADA PARA SU CONSIDERACIÓN.

# TITULACIÓN

1.- PARA TITULARTE AUTOMÁTICAMENTE COMO PROFESIONAL TÉCNICO, DEBERÁS TENER LIBERADO EL SERVICIO SOCIAL Y CONTAR CON UN PROMEDIO DE <u>8, 9 ó 10 DE CALIFICACIÓN EN CADA MÓDULO DE ESPECIALIDAD</u> (DEL 2° A 6° SEMESTRE).

2.- PARA TITULARTE POR PROYECTO COMO PROFESIONAL TÉCNICO, DEBERÁS TENER LIBERADO EL SERVICIO SOCIAL Y CONTAR CON LA CONSTANCIA CON 80 PUNTOS, QUE ACREDITA TU PARTICIPACIÓN EN ALGÚN CONCURSO ESTATAL.

3.- EN EL CASO DE NO CUMPLIR CON LAS DOS OPCIONES ANTERIORES PODRÁS TITULARTE POR EXPERIENCIA LABORAL, COMO EGRESADO TIENES LA OPORTUNIDAD DE LABORAR EN ACTIVIDADES ESTRICTAMENTE RELACIONADAS A TU ESPECIALIDAD Y COMPROBAR UN AÑO Y UN DÍA DE ANTIGÜEDAD.

PARA REALIZAR EL TRAMITE DE TITULACION DEBERAS ENTREGAR EN LA OFICINA DE SERVICIO SOCIAL Y TITULACIÓN DEL **20 AL 24 DE** MAYO DEL 2024 EN HORARIO DE 10:00-16:00 HRS. LO SIGUIENTE:

1) CURP actualizada

2) ACTA DE NACIMIENTO original y una copia (original solo para cotejo, se regresa al momento de la entrega)

3) CERT. DE SECUNDARIA original y una copia (original solo para cotejo, se regresa al momento de la entrega)

4) HISTORIAL ACADEMICO Y CERT. DE BACHILLERATO (CUANDO CONTROL ESCOLAR TE LO ENTREGUE)

5) <u>DOS</u> FOTOGRAFÍAS T/DIPLOMA DE FRENTE Y <u>TRES</u> FOTOGRAFIAS T/TITULO, ACABADO MATE, ROPA CLARA SIN SER BLANCA, CABELLOS APROPIADAMENTE PEINADOS, DESPEJANDO EL ROSTRO (VER EJEMPLO), SIN VELLO EN BARBA O BIGOTE, SIN ANTEOJOS, ARETES PEQUEÑOS, MAQUILLAJE MODERADO.

6) UNA CARPETA COLOR NARANJA T/CARTA ROTULADA (COMO SE MUESTRA EN EL EJEMPLO DE ABAJO)

7) DOS EN COLOR BEIGE T/CARTA LIMPIAS.

8) CONSTANCIA DE ACREDITACION DE SERVICIO SOCIAL (PENDIENTE CUANDO ESTA OFICINA TE LA ENTREGUE)

Luis Gómez Ruiz Electricidad 6° A Reyes Aztecas No.1 Col. Cuauhtémoc C.P. 96710, Minatitlan. Ngr 22 Ogmail.com 9215743201 No control: 2021335244

ROTULAR CON TUS DATOS, ASÍ COMO EL EJEMPLO

Gen: 2020-2023

EJEMPLO DE COMO DEBEN SER LAS FOTOGRAFÍAS TAMAÑO DIPLOMA Y TÍTULO (SON DIFERENTES TAMAÑOS)

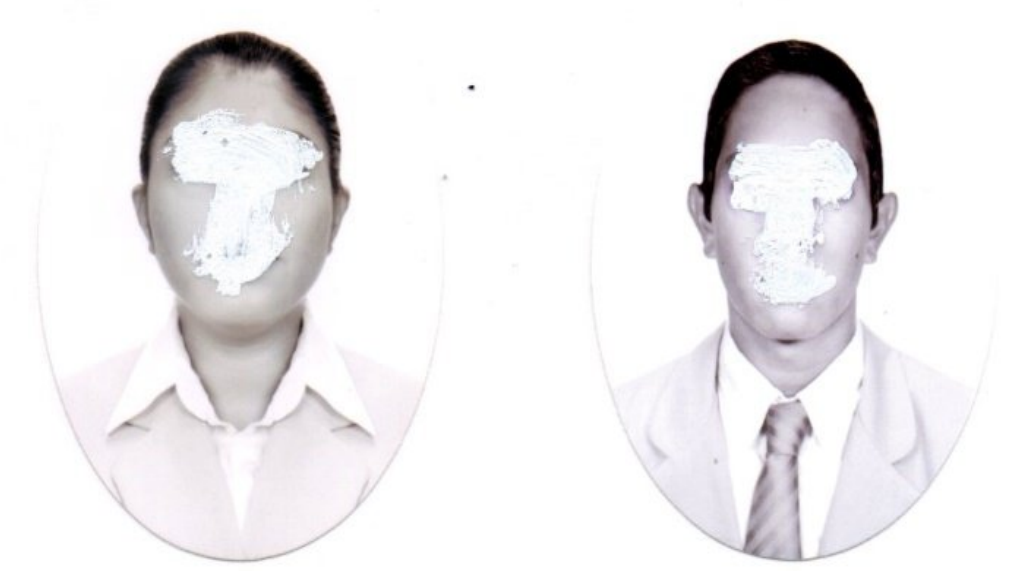

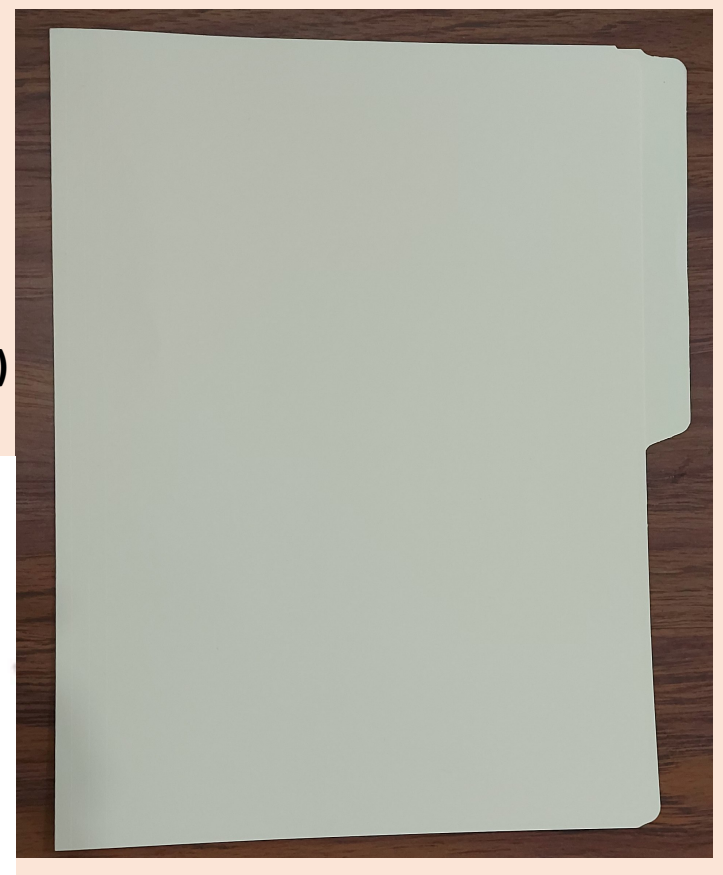

(ENTREGAR DOS)

ENTREGARLAS EN UN SOBRECITO CON NOMBRE COMPLETO, GRUPO, No. CONTROL, ESPECIALIDAD, GENERACIÓN Y CORREO ANOTADOS

# **CEREMONIA DE TITULACIÓN**

- 1. EN EL ACTO PROTOCOLARIO SE ENTREGARÁ EL **ACTA DE RECEPCIÓN PROFESIONAL,** QUE ES TU COMPROBANTE DEL TRÁMITE DE TITULACIÓN EN PROCESO. EL EVENTO SE LLEVARÁ A CABO EN EL PLANTEL, DESPUES DE LA ENTREGA DE TU CERTIFICADO. EN CUYO EVENTO, SE CONTARÁ CON LA PRESENCIA DE INVITADOS DE HONOR, AUTORIDADES DEL PLANTEL Y UN FAMILIAR POR ALUMNO. **FECHA DE CEREMONIA PENDIENTE POR DEFINIR**
- 2. LA VESTIMENTA DE LOS ALUMNOS A TITULARSE DEBERÁ SER FORMAL, CAMISA O BLUSA BLANCA MANGA LARGA (OPCIONAL USO DE CORBATA NEGRA O AZUL MARINO) FALDA O PANTALÓN AZUL MARINO O NEGRO, CABELLOS ADECUADAMENTE PEINADOS Y ZAPATOS DE VESTIR FORMALES.
- 3. SE LES HARÁ LLEGAR LA INVITACIÓN EN LA CUAL SE LES DARÁ A CONOCER EL PROGRAMA DE ACTIVIDADES, DICHA INVITACIÓN SE COMPARTIRÁ POR WHATSAPP A TRAVÉS DE SU JEFE DE GRUPO.
- 4. EL PAGO DEL **TÍTULO** LO RELIZARAN HASTA QUE RECIBAN NOTIFICACIÓN DE QUE PUEDEN VENIR A ESTA OFICINA A RECOGER EL **TÍTULO**.

**NOTA:** A CONTINUACION SE MUESTRAN LOS PASOS PARA REALIZAR EL PAGO DEL TÍTULO, QUE PAGARAN HASTA QUE SE LES AVISE QUE YA ESTÁ SU TÍTULO. **(NO PAGAR ANTES)** 

# "TRÁMITE ADMINISTRATIVO PARA PAGO DE TÍTULO"

## BUSCAR EN GOOGLE: PAGO DE DERECHOS DE TÍTULO DGETI 2024

Desplegará el portal de inicio: SEP>e5cinco – pago de derechos

### > PAGO DE DERECHOS 2024

> DATOS PERSONALES SELECCIONE: O PERSONA FÍSICA ANOTAR CURP, NOMBRE COMPLETO CON APELLIDOS, SIN ERRORES

### > TRAMITES/SERVICIOS

SELECCIONAR EL RECUADRO QUE DICE : OTORGAMIENTO DE DIPLOMA, TÍTULO O GRADO DE EDUCACIÓN MEDIA SUPERIOR \$ 69.70

```
> PAGO
CANTIDAD DE TRÁMITES/SERVICIOS : 1
DAR CLICK EN :
TOTAL A
PAGAR
Y AUTOMÁTICAMENTE SE REFLEJARAN LOS $ 69.70 A PAGAR
```

> IMPRIMIR HOJA DE AYUDA (AJUSTAR IMPRESION A UNA HOJA Y PREFERENTEMENTE PAGAR EN BANCOMER)

| REDEFINIO FEDERAL DE CONTREUMENTES         CONTINUE DE REALIDO           AROCHE         AMBROSICON         CONTINUE DE REALIDO           AMBROSICON         AMBROSICON         CONTINUE DE REALIDO           AMBROSICON         BRESTRAL         CONTINUE DE REALIDO           CAME         SECRETARÍA DE EDUCACIÓN PÚBLICA         CONTINUESTRAL         CONTINUESTRAL           CAME         SECRETARÍA DE EDUCACIÓN PÚBLICA         CONTINUESTRAL         CONTINUESTRAL         CONTINUESTRAL           MARQUE CON X         SECRETARÍA DE EDUCACIÓN PÚBLICA         CONTRIBUESTRAL         CUATRIMESTRAL         CONTRIBUESTRAL         DELE           MARQUE CON X         SECRETARÍA DE EDUCACIÓN PÚBLICA         CONTRIBUESTRAL         CUATRIMESTRAL         DELE           MENSUAL         BRESTRAL         TRIMESTRAL         CUATRIMESTRAL         DELE           MENSUAL         BRESTRAL         TRIMESTRAL         CUATRIMESTRAL         DELE           CAME DEL         CONTREUMONT         MENSUAL         SEMESTRAL         DELE           COME DEL         CONTREUMONT         TRIMESTRAL         CUATRIMESTRAL         DELE           CAME DEL         CONTREUMONT         TRIMESTRAL         CUATRIBUSTRAL         DELE           CAME DEL         CON CEPTO         DPA         LVA ACTOS ACCIDENI                                                                                                    |                             | HOJA DE AYUDA F<br>DERECHOS PI     | PARA EL PAGO EN<br>R O D U C T O S | VENTANILLA BANCARI | HAMIENTOS                 | DPA         |
|----------------------------------------------------------------------------------------------------|-----------------------------|------------------------------------|------------------------------------|--------------------|---------------------------|-------------|
| Readmonipsion       CLARE Data List Contribution De Production         AMBERGO       AMBERGOSICON         AMBLEON MIRIPRO       AMBLEON MIRIPRO         BERLES ANAMONES GENERAT       MARINA         SECRETARÍA DE EDUCACIÓN PÚBLICA       CAME         CAME       SECRETARÍA DE EDUCACIÓN PÚBLICA         CAME       GERENDRICA         MARQUE CON X       Importante de Production         MARQUE CON X       Importante de Production         MARQUE CON X       Importante de Production         MARQUE CON X       Importante de Production         MARQUE CON X       Importante de Production         MARQUE CON X       Importante de Production         MARQUE CON X       Importante de Production         Importante de Production       Importante de Production         Importe       S       62         Importe       S       S         Importe       S       S         Importe       S       S         Importe       S       S         Importe       S       S         Importe       S       S         Importe       S       S         Importe       S       S         Impor corrección Fiscal       S                                                                                                    |                             |                                    |                                    |                    | BAOAB000519MV2            | ZRMRA67     |
| AMBEROSICIÓN         AMBEROSICIÓN         PELIZO MUISINO         BARISTRO         AMBEROSICIÓN         SECRETARÍA DE EDUCACIÓN PÚBLICA         CAME         DERISTRAL         DERISTRO         SECRETARÍA DE EDUCACIÓN PÚBLICA         CAME         DERISTRAL         DERISTRAL                                                                                                    | AROCHE                      | REGISTRO FEDERAL DE CONTRIBUYENTES |                                    |                    | CLAVE UNICA DE REGISTRO D | E POBLACIÓN |
| DRUSAMONSSIRRAT         BRISAMONSSIRRAT         OWERDOWNOW/OW/DW20W2004/004/2004/2004/2004/2004/2004/20                                                                                                    |                             |                                    |                                    |                    |                           |             |
| ADDRESS<br>DEMORATION FOR FORM<br>SECRETARÍA DE EDUCACIÓN PÚBLICA<br>CLARE DESCRETARÍA DE EDUCACIÓN PÚBLICA<br>DEPENDENCIA<br>MARQUE CON X<br>X<br>NO APULCA PERÍODO<br>MENSUAL BIMESTRAL TRIMESTRAL OLATRIMESTRAL SEMESTRAL DELE<br>RENCOD<br>CLARE DE LA<br>CLARE DE LA<br>CLARE D |                             | ONSERRAT                           |                                    |                    | in see y                  |             |
| Image: Secretaria de Educación Pública           Other Defendencia           MARQUE CON X           Image: Secretaria de Educación Pública           Image: Secretaria de Educación Pública           Image: Secretaria de Educación Pública           Image: Secretaria de Educación Pública           Image: Secretaria de Educación Pública           Image: Secretaria de Educación Pública           Image: Secretaria de Educación Pública           Image: Secretaria de Educación Pública           Image: Secretaria de Educación Pública           Image: Secretaria de Educación de Educación Pública           Image: Secretaria de Educación de Educación Pública           Image: Secretaria de Educación de Educación d                                                                                                    | VOMBRE(S)<br>DENOMINACIÓN O | RAZÓN SOCIAI                       | and the second states of           |                    |                           |             |
| SECRETARIA DE EDUCACIÓN PÚBLICA           CLARE         DEPRIDENCIA           MARQUE CON X         X           X NO AFLICA PERÍODO         BIMESTRAL         TRIMESTRAL         CUATRIMESTRAL         SEMESTRAL         DELE           MENSIAL         BIMESTRAL         TRIMESTRAL         CUATRIMESTRAL         SEMESTRAL         DELE           CLAYE DE<br>REFERENCIA         1         4         0         0         8         9         CLARE TRIMESTRAL         CLARE TRIMESTRAL         DELE           CLAYE DE<br>REFERENCIA         1         4         0         0         8         9         CLARE TRIMESTRAL         DELE           CLAYE DE<br>REFERENCIA         1         4         0         0         8         9         CLAYE DE<br>REFERENCIA         1         4         0         0         8         9         CLAYE DE<br>REFERENCIA         1         4         6         2         1         0         0         0         0         0         0         0         0         0         0         0         0         0         0         0         0         0         0         0         0         0         0         0         0         0         0         0         0                                                                                                    |                             |                                    |                                    |                    |                           |             |
| CLARE       EXPERIENCIA         MARQUE CON X         Image: Selection of the selection of the selecti                                                                                                    | 14                          | SECRETARÍA DE EDUCACIÓN PÚBL       | ICA                                |                    |                           |             |
| MARQUE CON X         MENSUAL       NO APLICA PERIODO         MENSUAL       BIMESTRAL       TRIMESTRAL       CUATRIMESTRAL       SEMESTRAL       DELE         PREFERENCIA       1 4 4 0 0 0 8 3 9       CANE DE       EMERCIDO       MAX         CLAYE DE       1 4 4 0 0 0 8 3 9       CANE DE       EMERCIDO       MAX         CLAYE DE       1 4 4 0 0 0 8 3 9       CANE DE       EMERCIDO       MAX         CLAYE DE       1 4 6 2 1 0 0 0 0 0 0 1       CON C E P TO       D P A       IVA ACTOS ACCIDENTALES         IMPORTE       S       62 S       S       S       S         IMPORTE       S       62 S       S       S       S       S         IMPORTE       S       62 S       S                                                                                                    | CLAVE                       | DEPENDENCIA                        |                                    |                    |                           |             |
| MARQUE CON X         IND APLICA PERIODO         MENSUAL       BIMEISTRAL         TRINESTRAL       CUATRIMESTRAL         CLAVE DE       ELERCIC TRIMETITIC: THENDIMUZO         LEMER CENNELTITIC: THENDIMUZO       MAX         CLAVE DE       1 4 4 0 0 0 8 3 9         CLAVE DE       1 4 4 0 0 0 8 3 9         CLAVE DE       1 4 6 2 1 0 0 0 0 0 1         MAX       MAX         CLAVE DE       1 4 6 2 1 0 0 0 0 0 0 1         MAX       MAX         CADENA DE LA       0 0 0 4 6 2 1 0 0 0 0 0 0 1         MPORTE       S         ACODENA DE LA       0 0 0 4 6 2 1 0 0 0 0 0 0 0 1         MPORTE       S         ACTUALIZADA       S         MECARGOS       S         MULTA POR CORRECCIÓN FISCAL       S         S       62 S         CANTIDAD A PAGAR       S                                                                                                    |                             |                                    |                                    |                    |                           |             |
| IND APLICA PERIODO       Imensual       BIMESTRAL       TRIMESTRAL       CUATRIMESTRAL       SEMESTRAL       DELE         PERIODO<:                                                                                                    | MARQUE                      | CON X                              |                                    |                    |                           |             |
| MENSUAL       BIMESTRAL       TRIMESTRAL       CUATRIMESTRAL       SEMESTRAL       DEL E         PERIODO                                                                                                    | X NO APLIC                  | CA PERÍODO                         |                                    | 2.22.27            |                           |             |
| EXERCICO                                                                                                    | MENSUA                      | L BIMESTRAL                        | TRIMESTRAL                         | CUATRIMESTRAL      | SEMESTRAL                 | DEL EJERC   |
| CLAVE DE<br>REFERENCIA     1     4     0     0     8     3     9       CADENA DE LA<br>DEPENDENCIA     0     0     0     4     6     2     1     0     0     0     1       IMPORTE     S     62     S     S     S       PARTE ACTUALIZADA     S     S     S       RECARGOS     S     S     S       MULTA POR CORRECCIÓN FISCAL     S     S       CANTIDAD A PAGAR     S     62     S                                                                                                    | ERÍODO :                    |                                    |                                    |                    | EJERCICIO                 |             |
| CLAVE DE<br>REFERENCIA       1       4       0       0       8       3       9         CADENA DE LA<br>DEPENDENCIA       0       0       0       0       0       0       0       0       1         IMPORTE       s       62       s       1       1       1       1       1       1       1       1       1       1       1       1       1       1       1       1       1       1       1       1       1       1       1       1       1       1       1       1       1       1       1       1       1       1       1       1       1       1       1       1       1       1       1       1       1       1       1       1       1       1       1       1       1       1       1       1       1       1       1       1       1       1       1       1       1       1       1       1       1       1       1       1       1       1       1       1       1       1       1       1       1       1       1       1       1       1       1       1       1       1       1                                                                                                    |                             | LEMPLO TRIMESTRAL: 1 ENERO-MAR20   |                                    |                    | AAAA                      |             |
| CLAVE DE<br>REFERENCIA       1       4       4       0       0       0       8       3       9         CADEMA DE LA<br>DEPENDENCIA       0       0       0       0       0       0       0       0       0       0       0       0       0       0       0       0       0       0       0       0       0       0       0       0       0       1         CONCEPTO       DPA       IVA       ACTOS ACCIDENTALES       IVA       ACTOS ACCIDENTALES         IMPORTE       S       62       S       S<                                                                                                    |                             |                                    |                                    |                    |                           |             |
| CADENA DE LA       0       0       0       4       6       2       1       0       0       0       0       1         CADENA DE LA       0       0       0       0       0       0       0       0       1         CADENA DE LA       0       0       0       0       0       0       0       1         IMPORTE       S       62       s       62       s       S         PARTE ACTUALIZADA       S       S       S       S       S         RECARGOS       S       S       S       S       S         MULTA POR CORRECCIÓN FISCAL       S       S       S       S         CANTIDAD A PAGAR       S       62       S       S                                                                                                    | LAVE DE                     | 1440008                            | 3 3 9 1                            |                    |                           |             |
| CONCEPTO         DPA         IVA ACTOS ACCIDENTALES           IMPORTE         S         62         S           PARTE ACTUALIZADA         S         S         S           RECARGOS         S         S         S           MULTA POR CORRECCIÓN FISCAL         S         S         S           CANTIDAD A PAGAR         S         62         S                                                                                                    | ADENA DE LA                 |                                    |                                    |                    |                           |             |
| CONCEPTO     DPA     IVA ACTOS ACCIDENTALES       IMPORTE     S     62     S       PARTE ACTUALIZADA     S     S       RECARGOS     S     S       MULTA POR CORRECCIÓN FISCAL     S     S       CANTIDAD A PAGAR     S     62                                                                                                    | EPENDENCIA                  | 0 0 0 4 6 2                        |                                    | 0 0 0 1            |                           |             |
| CONCEPTO     DPA     IVA ACTOS ACCIDENTALES       IMPORTE     s     62     s       PARTE ACTUALIZADA     s     s       RECARGOS     s     s       MULTA POR CORRECCIÓN FISCAL     s     s       CANTIDAD A PAGAR     s     62                                                                                                    |                             |                                    |                                    |                    |                           |             |
| IMPORTE     s     62     s       PARTE ACTUALIZADA     s     s       RECARGOS     s     s       MULTA POR CORRECCIÓN FISCAL     s     s       CANTIDAD A PAGAR     s     62                                                                                                    |                             | CONCEPTO                           | <u> </u>                           | DPA                | IVA ACTOSA                | CCIDENTALES |
| Service     PARTE ACTUALIZADA     s     s       RECARGOS     s     s       MULTA POR CORRECCIÓN FISCAL     s     s       CANTIDAD A PAGAR     s     62                                                                                                    |                             | IMPORTE                            | s                                  | 62                 | \$                        |             |
| PRECARGOS     s     s       MULTA POR CORRECCIÓN FISCAL     s     s       CANTIDAD A PAGAR     s     62                                                                                                    | MIES                        | PARTE ACTUALIZADA                  | \$                                 |                    | \$                        |             |
| MULTA POR CORRECCIÓN FISCAL     s     s       CANTIDAD A PAGAR     s     62     s                                                                                                    | ADICIO                      | RECARGOS                           | s                                  |                    | \$                        |             |
| CANTIDAD A PAGAR s 62 s                                                                                                    | MIGOS                       | MULTA POR CORRECCIÓN FISCAL        | s                                  |                    | \$                        |             |
|                                                                                                    |                             | CANTIDAD A PAGAR                   | s                                  | 62                 | \$                        |             |
|                                                                                                    |                             |                                    |                                    |                    | -                         |             |
|                                                                                                    |                             |                                    |                                    |                    |                           |             |

New Document

16/6/22, 13:49

# EJEMPLO:

IMPRESIÓN DEL FORMATO PARA PAGO EN VENTANILLA BANCARIA

### BBXA Creando Oportunidades

### RECIBO BANCARIO DE PAGO DE CONTRIBUCIONES PRODUCTOS Y APROVECHAMIENTOS FEDERALES

PLAZA : 910 MERIDA PAGINA 1 DE 1 SUCURSAL: 4611 REFERENCIA BANCOMER : DOMM228423436 CURP : DOMM040526MVZMRNA1 NOMBRE : DOMM040526MVZMRNA1 NOMBRE : DOMM040526MVZMRNA1 FECHA Y HORA DEL PAGO: 16/08/2022 12:27 hrs. NO. DE OPERACION: 222812423436 CUENTA BANCARIA : TOTAL EFECTIVAMENTE PAGADO: EDUCACION PÚBLICA

#### POR LOS SIGUIENTES CONCEPTOS: DERECHOS, PRODUCTOS Y APROVECHAMIENTOS CLAVE DE REFERENCIA DEL DPA: 144000839

| CADENA DE LA DEPENDENCIA : | 00046210000001<br>62 |
|----------------------------|----------------------|
| CANTIDAD PAGADA            | 62                   |
|                            |                      |

### CADENA ORIGINAL :

||10003=D0MINGUEZ|10004=MARQUEZ|10005=MONTSERRAT|10017=62|20001=40012|2000 2=222812423436|40002=20220816|44003=12:27|40008=B88649D081]14704=62|14708= 62|14720=62|14733=144000889|14734=00046210000001|30003=0000010000070001636

### SELLO DIGITAL :

||hDrc/D3qkFq1PSbtJGv/dFPcUu+TkmjdNpMHw4WqXsewGeo5RJsH8MxXV Ro+zxbXppUSZTdwDTtJXY/O2EjBwDypXK+gJgohA4WqrIEC94/Vu1txK19r Ofd69MHkfdrhRkla1ID/1WgNHMaj5hi+wCHT7C+C/6MdfXv3oNYDzsw=||

> ESTIMADO CLIENTE VERIFIQUE QUE LOS DATOS SEAN CORRECTOS, SOLO EL DIA DEL PAGO ESTAMOS AUTORIZADOS A CORREGIR.

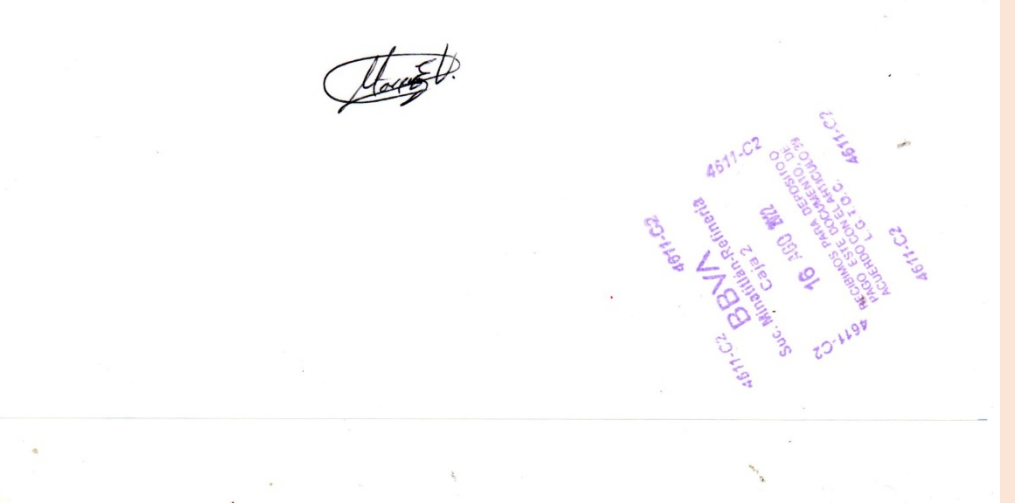

DESPUÉS DE QUE HAYAS PAGADO (DE PREFERENCIA EN BANCOMER), ANOTAR EN ESTE RECIBO QUE TE DA EL BANCO, LA GENERACION Y LA LETRA DE TU GRUPO.

## ENTREGAR UNA COPIA DE ESTE RECIBO DE PAGO, EN LA OFICINA DE TITULACIÓN DE 10:00 A 16:00 HRS.

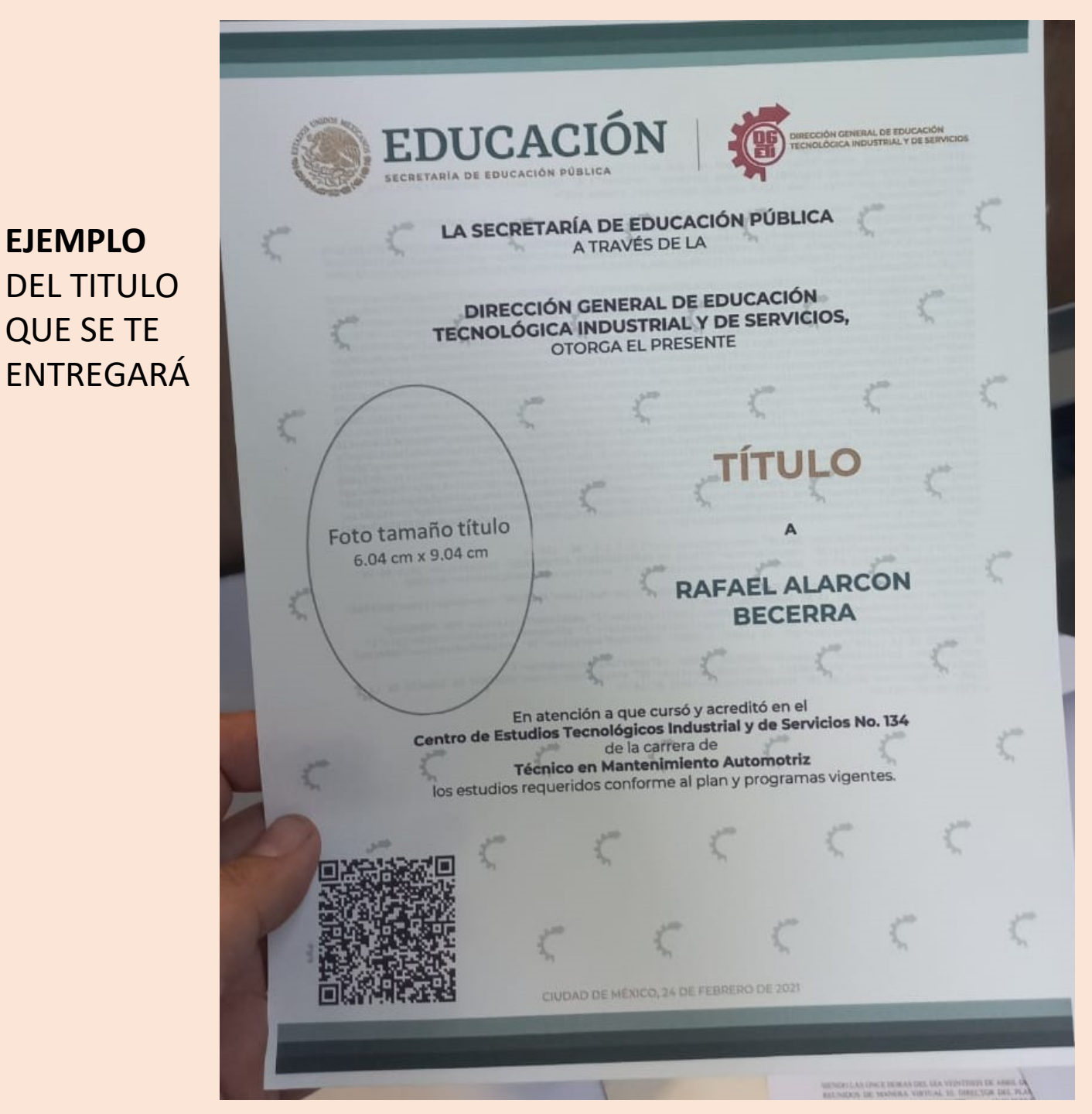

**EJEMPLO** 

**DEL TITULO** 

**OUE SE TE** 

**NOTA:** EN EL ESPACIO DONDE SE COLOCA LA FOTO, SE ENCUENTRA ESPECIFICADA LA MEDIDA DE LA FOTOGRAFÍA DEL TÍTULO.

- LAS ALUMNAS DEBERAN PORTAR BLUSA MANGA LARGA O SACO, TELA LISA, TONOS SUAVES (NO BLANCA), ARETES PEQUEÑOS, MAQUILLAJE LIGERO, SIN ANTEOJOS, CABELLO RECOGIDO O SI LO DEJAN SUELTO PEINARLO HACIA ATRÁS, DEJANDO EL ROSTRO DESPEJADO.
- LOS ALUMNOS VESTIMENTA EN TONOS CLAROS (NO BLANCO), CAMISA MANGA LARGA O SACO, TELA LISA TONOS SUAVES, CABELLO CON PEINADO ADECUADO A LA OCASIÓN, SI LO TIENEN LARGO DEBEN RECOGERLO HACIA ATRÁS, QUEDANDO EL ROSTRO DESPEJADO, SIN VELLO EN BARBA Y BIGOTE Y SIN ANTEOJOS.

## **ATENCION: NO SE RECIBIRAN LAS FOTOGRAFÍAS** SI NO VIENEN CON ESTAS ESPECIFICACIONES.

# PASOS PARA DESCARGAR LA CÉDULA PROFESIONAL

LA OFICINA DE TITULACIÓN LES ENTREGARÁ EL TÍTULO, EN EL REVERSO DEL MISMO, VENDRÁ IMPRESO EL TÍTULO ELECTRÓNICO (ARCHIVO XML). PARA QUE PUEDAN PROCEDER A DESCARGAR SU CÉDULA PROFESIONAL, DEBEN CONTAR CON RFC, FIRMA ELECTRÓNICA Y UNA TARJETA BANCARIA DE DÉBITO O CRÉDITO (AUNQUE NO SEAN EL TITULAR DE LA CUENTA).

**NOTA**: ESTA OFICINA DE TITULACION FINALIZA EL TRAMITE CUANDO ENTREGA EL TÍTULO AL ALUMNO EGRESADO. LA DESCARGA DE LA CEDULA PROFESIONAL ES RESPONSABILIDAD DEL TITULADO REALIZARLA.

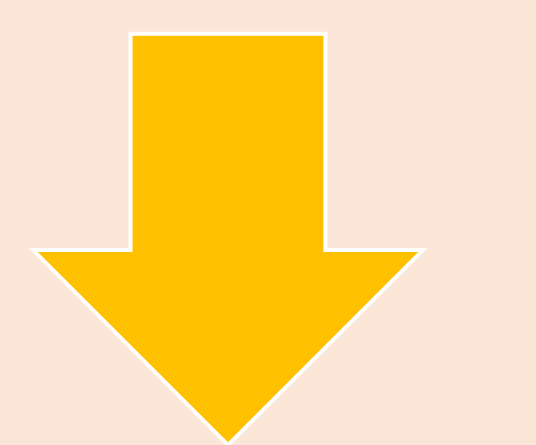

# PASO 1 Ingresa a la Pagina de Internet https://www.gob.mx/cedulaprofesional e

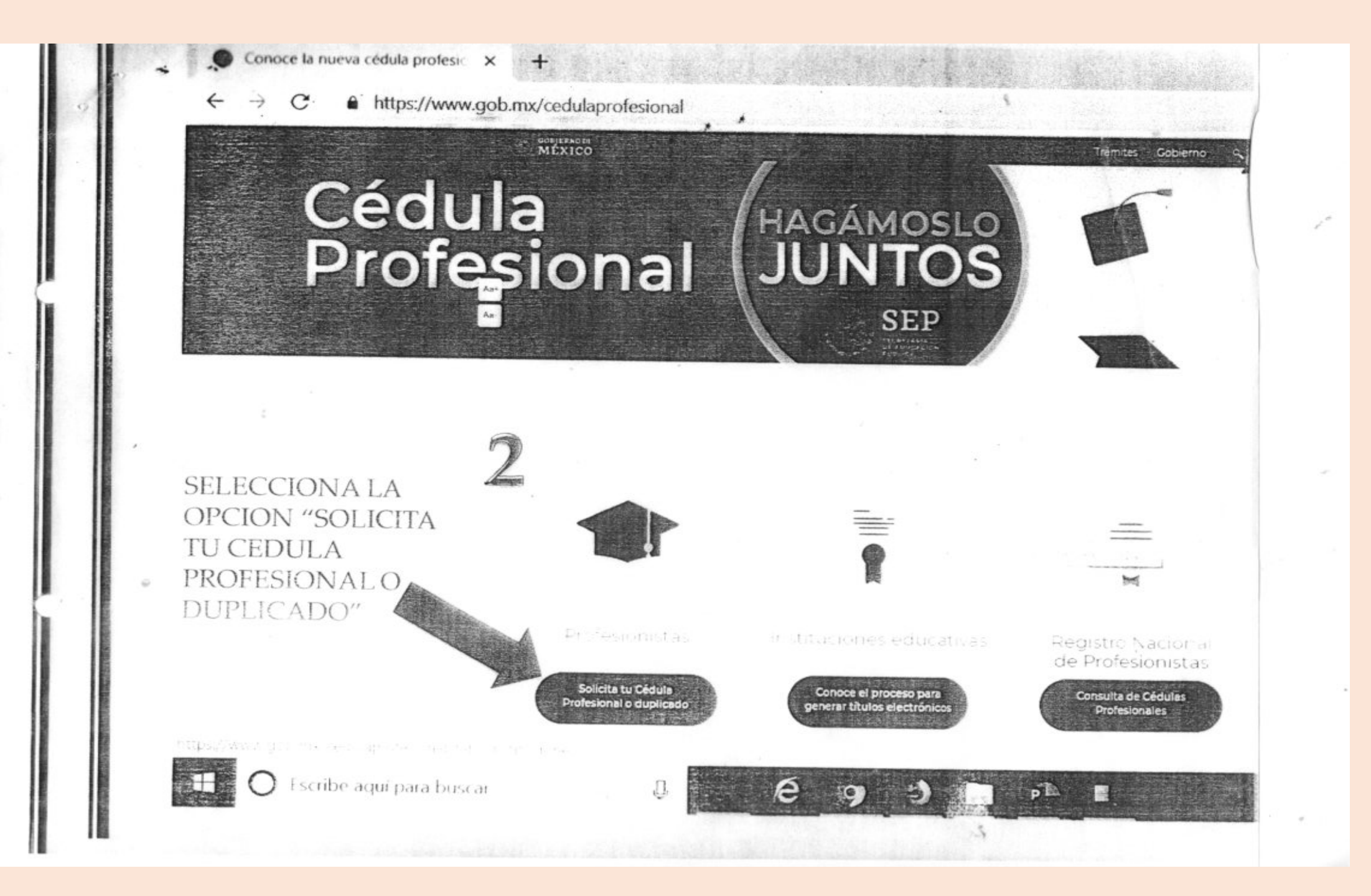

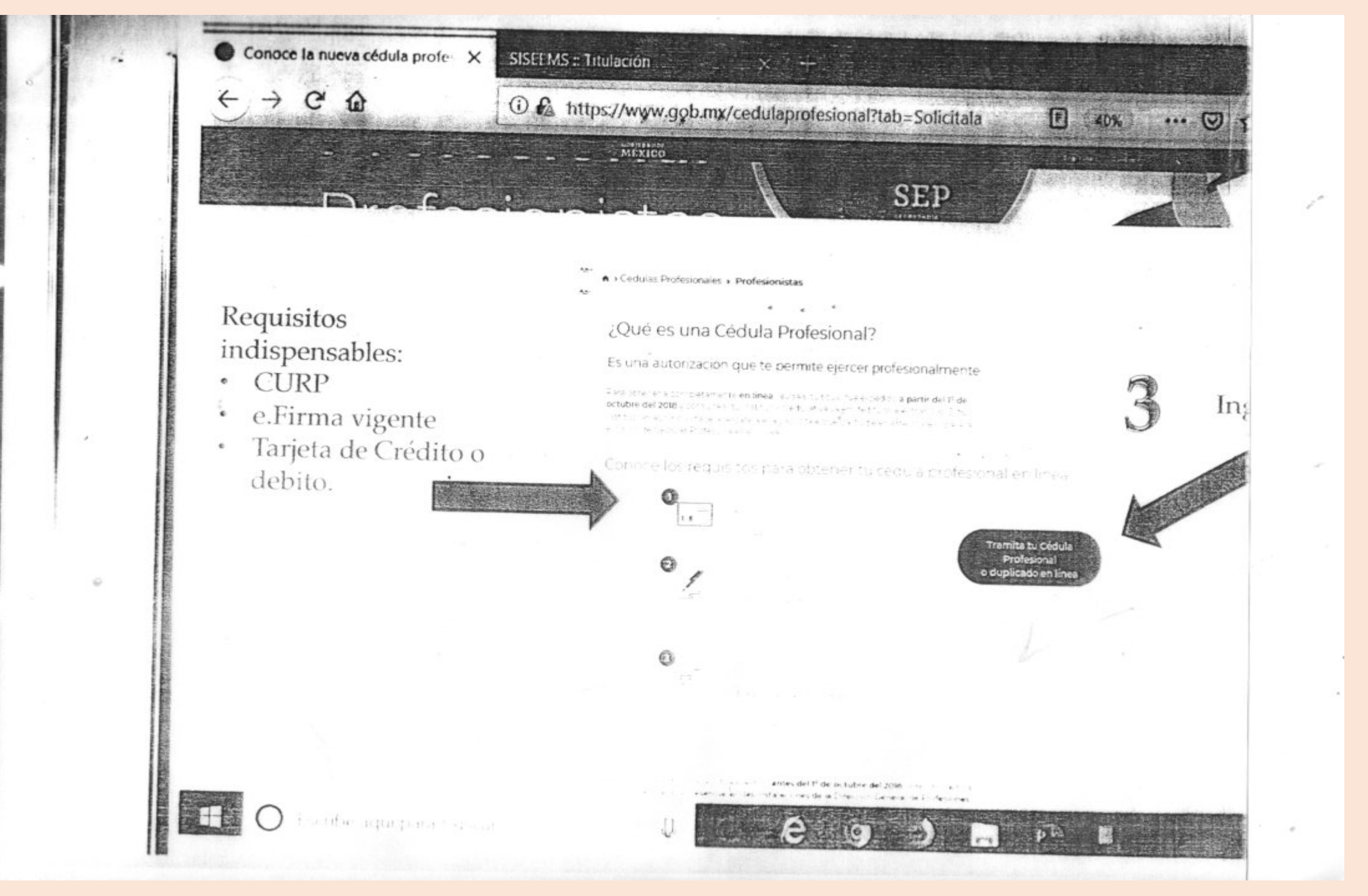

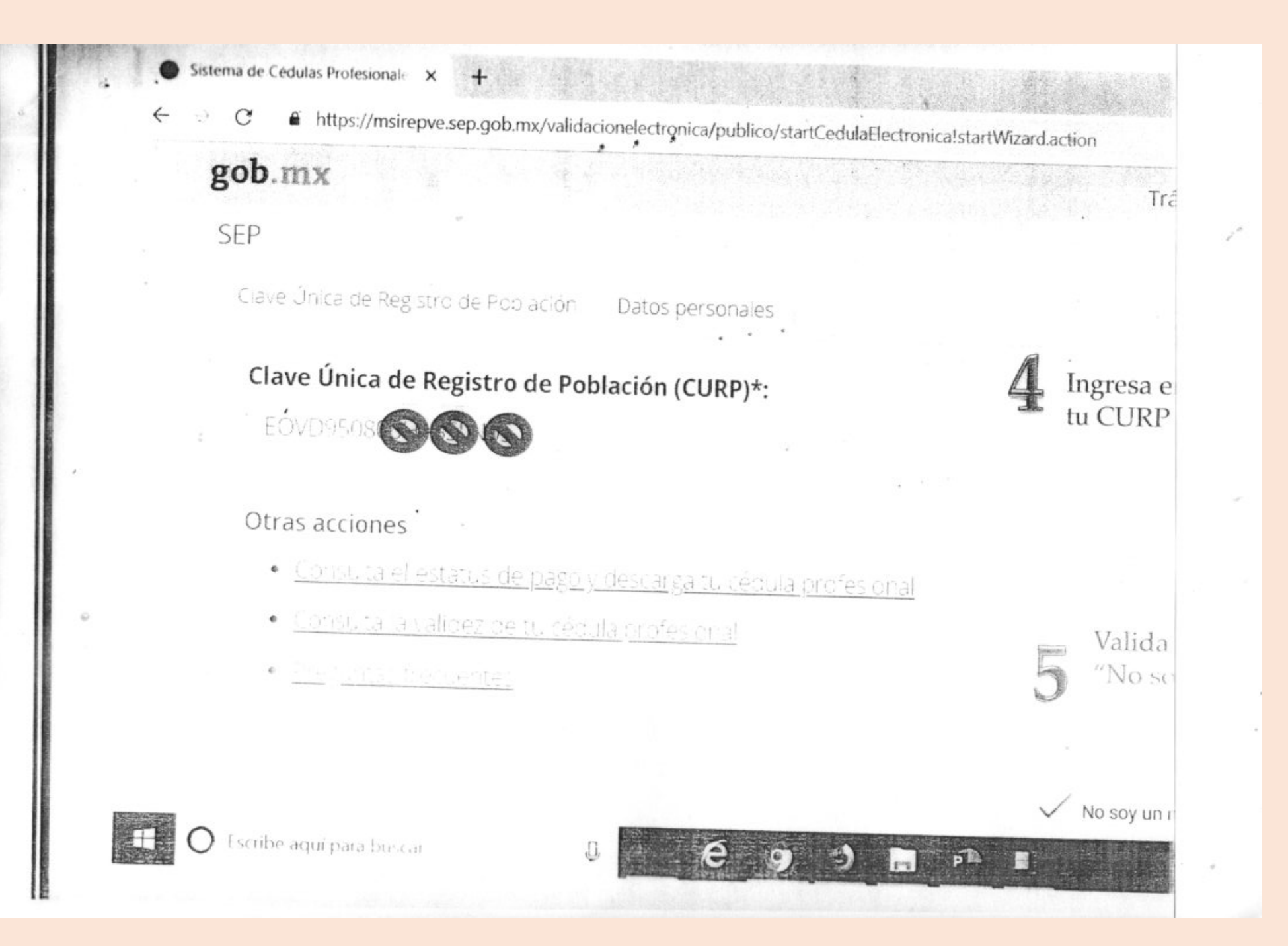

Sistema de Cédulas Profesionale 🗙

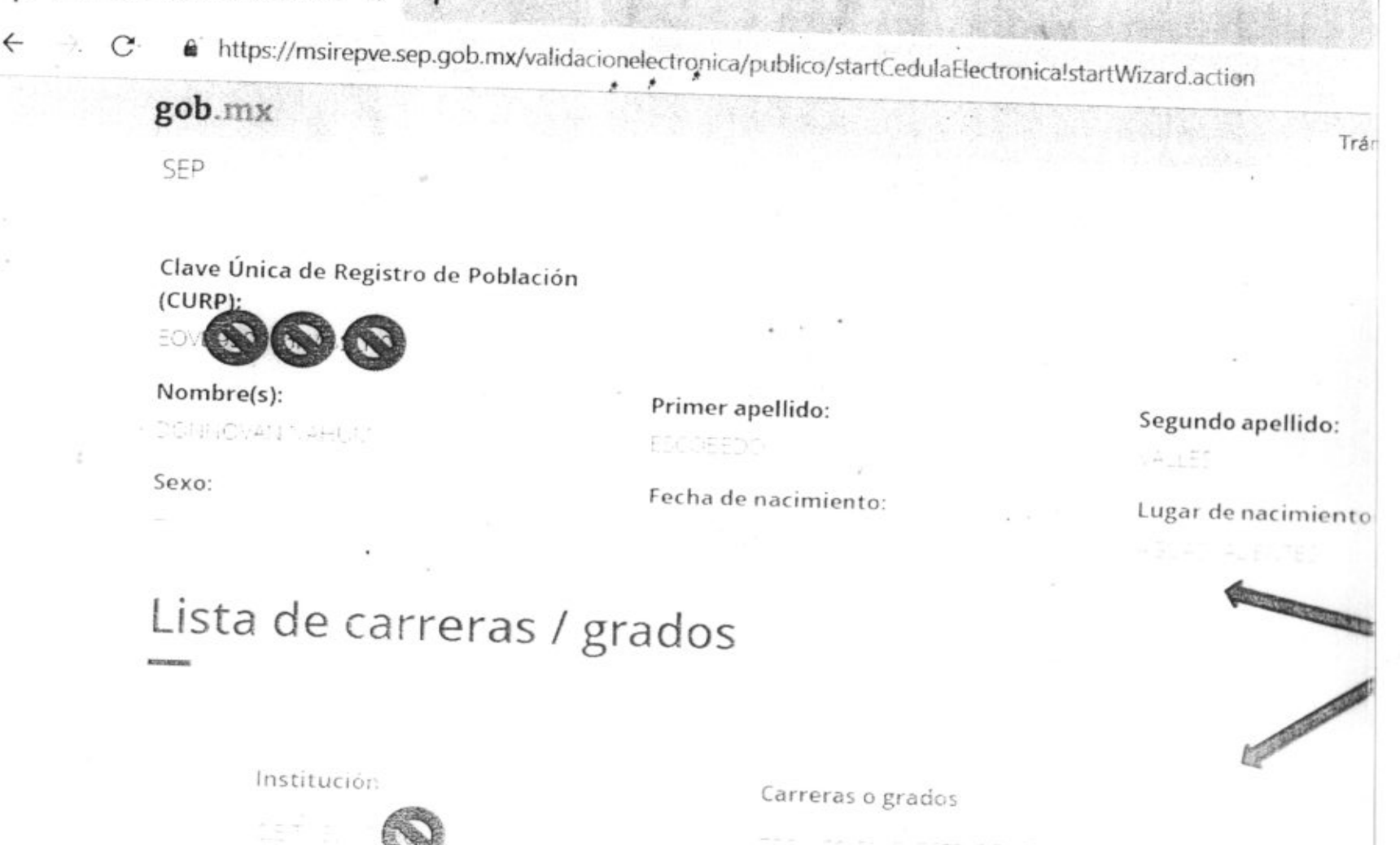

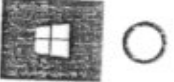

) Escribe aquí para buscar

J E

ph

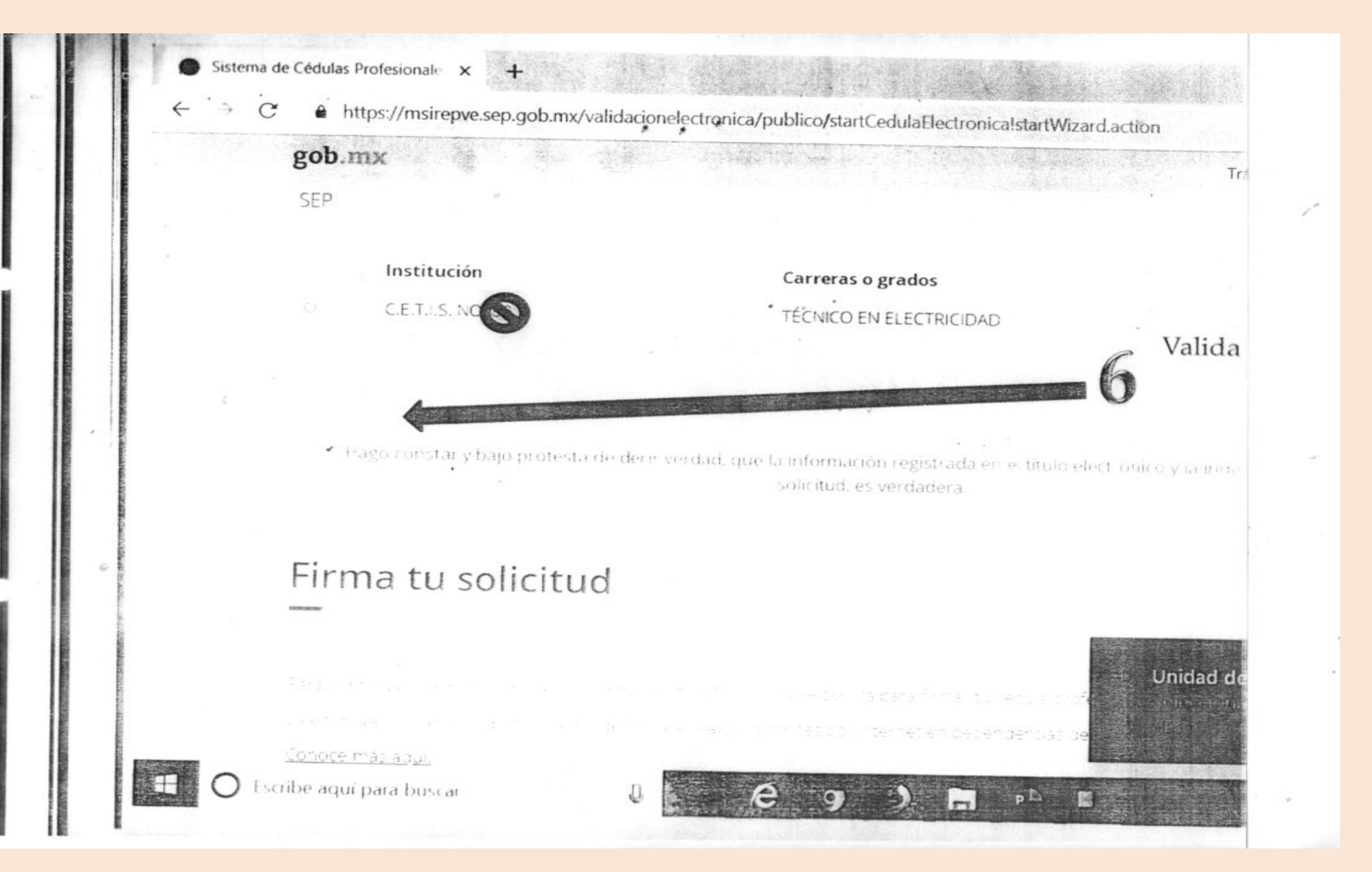

https://msirepve.sep.gob.mx/validacionelectronica/publico/startCedulaElectronica!startWizard.action

### SEP

gob.mx

La el linha es un archivo ll'ignar que tende sunca an eanzar pranties por internet en dependencias del Gobierno de la re Conoce más aquí.

### Certificado (.cer)\*:

Ubicación dei certificado

### Clave privada (.key)\*:

Ubliacion de la llave privada

Contraseña de clave privada\*:

R.F.C.\*:

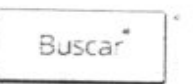

Buscar

/alidar

En este paso deberás contar con tu e. Firma, ya que tendrás que seleccionar los archivo .CER y .KEY, de tu e.Fierma.

P 🖾 🔚

-

### ¡Sugerencia!

Para policitar aciden la environ del perioritar patos incorrectos o en caso de algún problema, puedes comunicante la los telefonos (1965) for una filo del coco 239 1974 o la través de correcielectrónico al aldirección; gobme & func pontantaria centro perioren en una filo del ección problema case i tramite de cedula profesional y describe el prot con el mayor detalle posible.

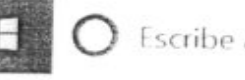

Escribe aquí para buscar

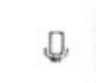

Una vez que seleccionaste los archivos de la e.firma deberás presionar en "Confirmar y Continuar"

### ¡Sugerencia!

Contir

Para solicitar a estericia en el tramite, reportar datos incorrectos o en caso de algún problem des comunicarte al centr a los teleforais 01 (55) 51-74 81 60.01 (800) 839 1974 o a través de correo electrónico a la director obrax@funcionpubli contactar al contro de laterción, por favor especifica que realizar el trámite de cédula profesional y de el problema qui con el mayor detalle posible.

Nuevamente te mostrara los datos personales de tu Cédula

\$396.00

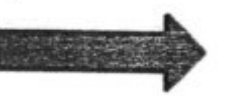

## Método de pago

SEP

1. Pago en línea - on cargo a tarjeta de crédito o débito (Visa o Mastercard). O

### Elige tu método de pago

Pago en línea VISA 🚭

Daremos Click en

realizar pago

Busqueda Carreras Mitodo de page Datos de la cédula

Paso 2

Solicitud de registro de título y expedición de cédula para mexicanos con estuen los niveles: Técnico, Técnico Superior Universitario y Licenclatura

Nombre(s): MICHELLE ALEJANDRA

Institución:

Paso 1

CETIS NO. 155

Primer apellido: NOVOA

Paso 3

Carreras o grados: TÉCNICO EN ADMINISTRACIÓ

Paso

Desc

RECERSOS -L'IMANO'S

Pago en línea

Total Internet

\$396.00

Sugerencia!

VISA

Construction of the Construction of the Carl datase income classifier causioner activity protruction that the construction March 2011 (800) 850 (1974) in that experimented electronic

. .

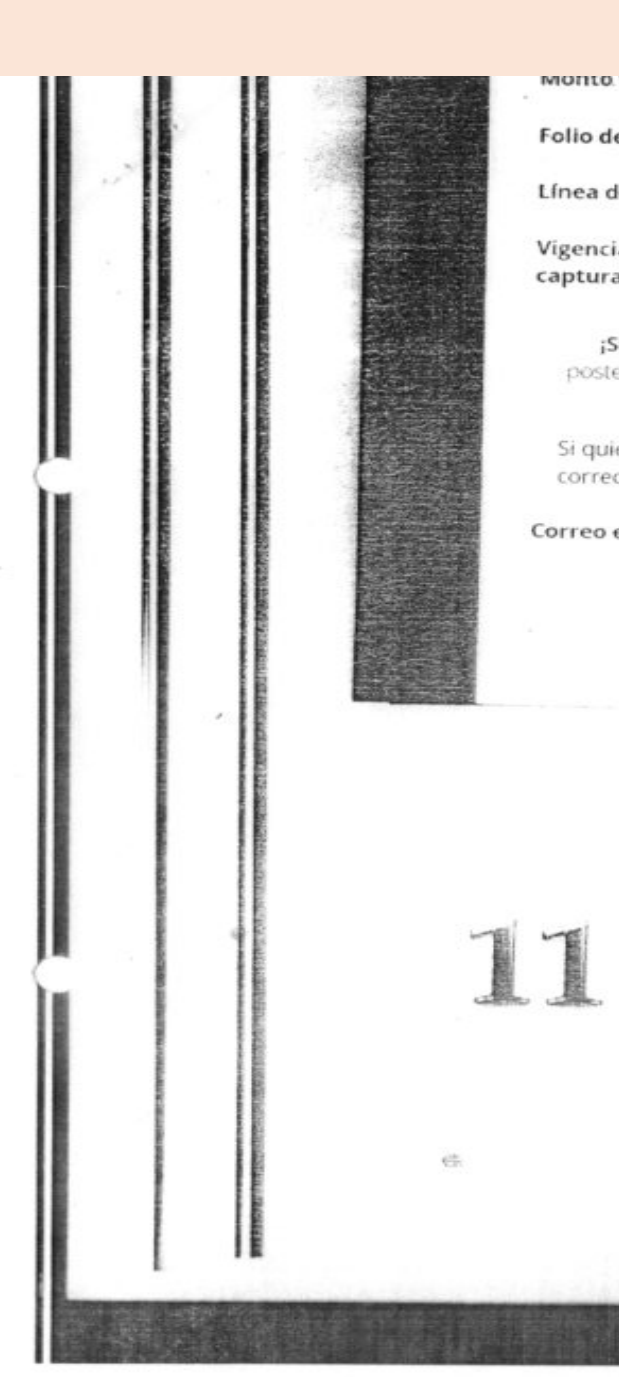

|         |        |        | -  |        |
|---------|--------|--------|----|--------|
| Monto t | otal a | pagar: | 5. | 396.00 |

| Folio de seguimiento:            | 101001190000404841  |
|----------------------------------|---------------------|
| Línea de captura:                | 0219021573472493220 |
| Vigencia de línea de<br>captura: | 14-09-2111          |

;Sugerencia! Para cualquier ae internet in actualtar. posteriores, te sugerimos guardar el folio de seguimiento.

Si quieres recibir tu **folio de seguimiento**, escribe tu correo electrónico.

Correo electrónico:

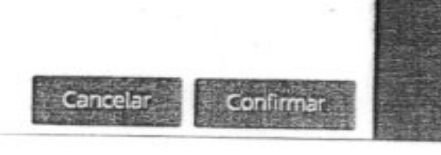

,

Una vez confirmado tu correo electrónico te solicita que ingreses tu numero celular a 10 dígitos.

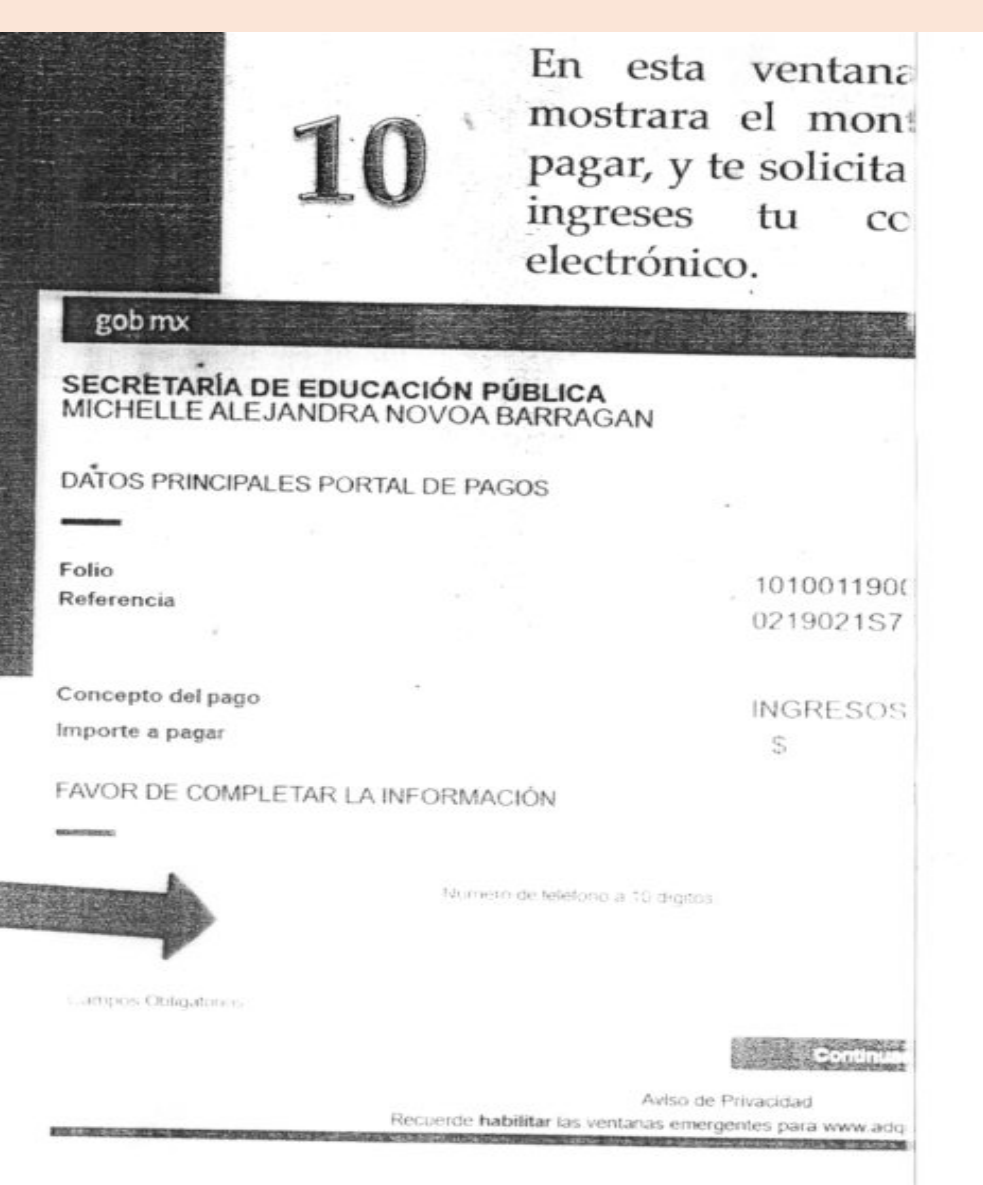

Una vez que ingresaste tu correo y numero de celular, te mostrara esta ventana donde ingresaras los datos del Titular de la tarjeta de debito o crédito, al igual que los datos de la misma

68

### DATOS PRINCIPALES PORTAL DE PAGOS

| Folio      |     |  |  |
|------------|-----|--|--|
| Referencia |     |  |  |
|            |     |  |  |
|            | . ÷ |  |  |

Concepto del pago Importe a pagar

FAVOR DE COMPLETAR LA INFORMACIÓN

Pago en una sola exhibició

Nombre del titular:

Numero de tarjeta:

Vigencia (mes/año)

Codigo de Seguridad(CVV2):

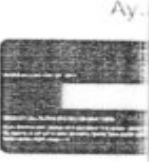

10100115

0219021

INGRES

\$

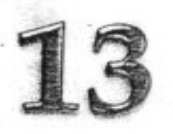

Paso 1

Búsqueda

Una vez que se confirme tu pago te enviara esta ventana de Felicitaciones, aquí mismo te da la opción de descargarla o enviarla a tu correo electrónico

# Cédula profesional electrónica

Paso 3

Método de pago

## Descarga de cédula

Paso 2

Carreras

Paso 4

Descarga de cédula

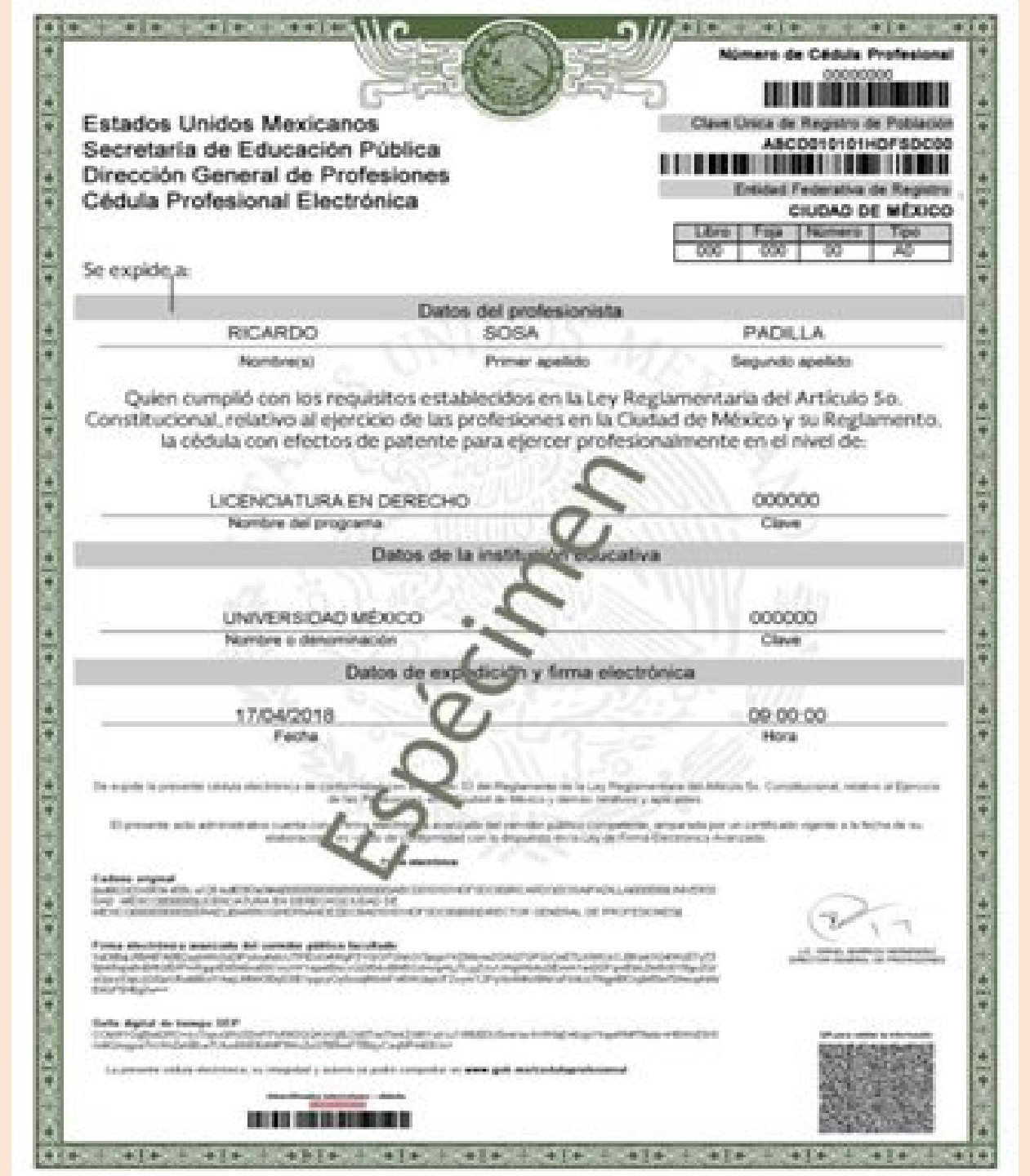

# CÉDULA PROFESIONAL ELECTRÓNICA

## FINALMENTE, AQUÍ UN EJEMPLO DE COMO OBTENDRÍAS TU CÉDULA PROFESIONAL ELECTRÓNICA

## CORREO DE ATENCIÓN: cbtis213.titulacion@gmail.com